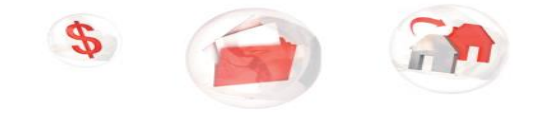

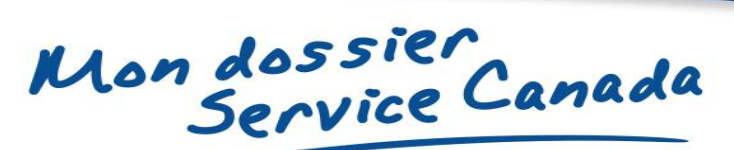

## Étapes à suivre pour s'inscrire à Mon dossier Service Canada

Mes renseignements, à ma portée

Étapes à suivre pour s'inscrire à Mon dossier Service Canada (MDSC), avec une CléGC à l'aide de votre code d'accès.

- Étape 1 : Assurez-vous d'avoir votre code d'accès. Vous pouvez vous en procurer un en ligne, en personne ou par téléphone.
- Étape 2 : Visitez canada.ca/mon-dossier-service-canada.
- Étape 3 : Cliquez « Inscription avec la CléGC ».

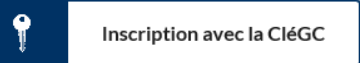

- Étape 4 : Cliquez « S'inscrire maintenant ». S'inscrire maintenant
- Étape 5 : Connectez-vous ou si vous n'avez pas de CléGC, cliquez « S'enregistrer ».

S'enregistrer

- Étape 5a : Lisez les modalités et conditions d'utilisation. Si vous les acceptez, cliquez « J'accepte ».
- Étape 5b : Créez votre nom d'utilisateur. Cliquez « Continuer ».
- Étape 5c: Créez votre mot de passe. Cliquez « Continuer ».
- Étape 5d : Créez vos questions réponses et indices. Cliquez « Continuer ».
- Étape 5e : Votre profile CléGC est complété. Cliquez « Continuer ».
- Étape 6 : Lisez la page « Avis de confidentialité et conditions d'utilisation ». Si vous acceptez les conditions, cliquez « J'accepte ».
- Étape 7 : Créez votre inscription MDSC en entrant votre numéro d'assurance sociale. Cliquez « **Continuer** ».
- Étape 8 : Continuez la création de votre profile en inscrivant votre date de naissance, votre code d'accès, votre province ou territoire et en remplissant les 5 questions de sécurité. Cliquez « **Continuer** ».
- Étape 9 : Confirmez que votre profil est exact. Si oui, cliquez sur « Soumettre ».

Vous pouvez maintenant accéder à Mon dossier Service Canada.